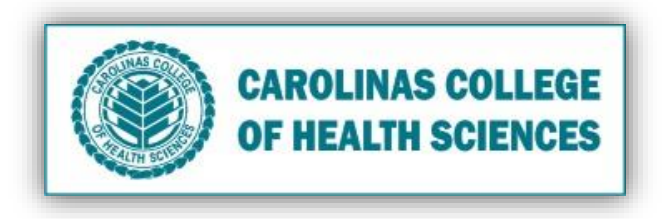

Is your iPad running slow? Follow these processes to improve your iPads performance.

- I. Stop all Running Apps
  - 1. Double-click the **Home Button**.

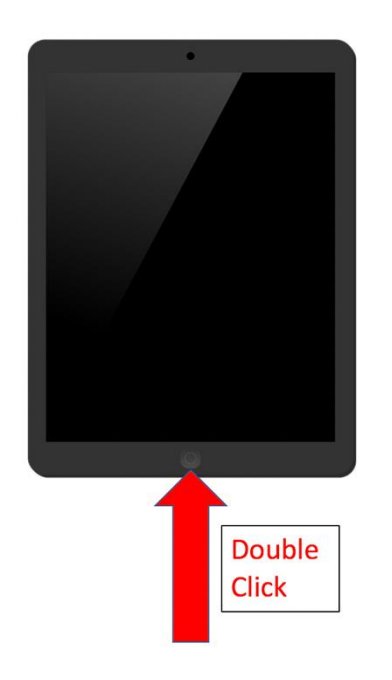

2. Your screen will then show all of the running apps next to each other.

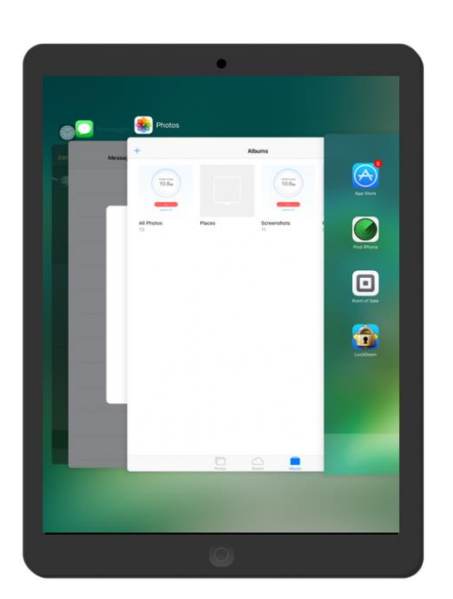

3. To stop them from running, swipe up  $\uparrow$  on each separate page until there are no more.

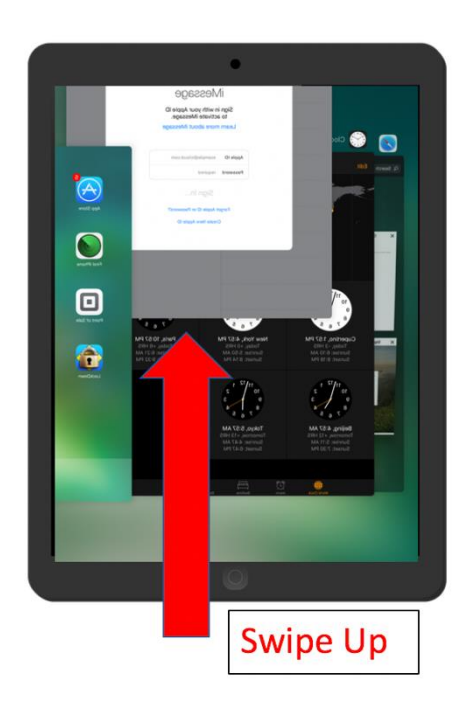

## II. Delete Internet Cache/Cookies on you Safari

- 1. Select the **Settings** app on the home screen.
- 2. Scroll down the menu and select Safari.
- 3. Scroll down to the bottom of the right-hand panel and select **Clear History and Website Data**.
- 4. Confirm by selecting Clear.

# III. Backup Unused Photos

- 1. Download Google Photos from the App Store. (Only if you have a Gmail Account).
- 2. Sign In, then select the Account Menu icon.
- 3. Select the Settings icon.
- 4. Select Back Up and Sync.
- 5. Toggle **Back Up and Sync** to on.
- 6. Make sure Google Photos has access to Photos (Settings > Google Photos > Photos).

## IV. Delete Unused Photos/Videos

- 1. From the home screen, select **Photos**.
- 2. Select the Albums

tab at the bottom.

- 3. Select the All Photos album.
- 4. Select the **Select** in the top right.
- 5. Check off which photos/videos you want to be deleted.

Albums

- 6. Select **Trash** icon in the bottom right.
- 7. Select Delete # Photos.
- 8. Back in the **Albums** tab homepage, go to the **Recently Deleted** homepage.
- 9. Select the **Select** in the top right.
- 10. Select **Delete All** at the bottom left.
- 11. Select **Delete # Photos**.

### V. Delete Unused Apps

- 1. From the home screen, select Settings.
- 2. Select General.
- 3. Select Storage and iCloud Usage.
- 4. Select Storage.
- 5. Select Manage Storage.
- 6. Select the app you want to delete and select **Delete App**.

#### VI. Download Dr. Cleaner

- 1. Download Dr. Cleaner in the Apple App Store: Click Here
- 2. Select the Dr. Cleaner app from the home screen.

3. In the **Storage** tab 🗢 sele

#### select Start.

4. Wait until maintenance is finished and do not exit the app.

# VII. Update System/Apps

- 1. Select **App Store** from the home screen.
- 2. Select the **Updates** tab.
- 3. Select Update All.
- 4. Wait for app updates to finish then go back to the home screen.
- 5. Select **Settings** from the home screen.
- 6. Select General.
- 7. Select **Software Update** and update if there is one.
- 8. Restart iPad.